# fischertechnik 🗪 ®

## 数据

### 目的:

收集和处理数据的能力对高级编程至关重要。你可以建立一个自动化的温室,在一天的时间里根据温度的变化控制风扇和加热器的打开与关闭,但是如果没有数据记录,你不会知道在你不在的时候究竟发生了什么。因为在一段时间内收集数据,这对应用程序是有意义的。本节旨在向你介绍数据的收集和报告。

#### 设备:

TXT 控制器、9V 直流电源、热敏电阻、EXCEL

### 过程:

本例中,我们将演示如何收集室内的温度数据。

打开 ROBO pro 软件,开始一个新的文件。本例中使用到两个跟数据有关的模块。首先是"列表(List)"模块。它"编程模块(Program elements)"->"变量、定时器(Variables,timers..)"子分类中,拖拽出一个到编程窗口中。

| File Edit Draw View | Level       | E   | nvi | ron | me  | ent | E   | Blu | eto   | 0 |
|---------------------|-------------|-----|-----|-----|-----|-----|-----|-----|-------|---|
| Element groups      |             | 4   | ~   | 2   | 1   |     |     | Jh  |       |   |
| Program elements    |             | 1   |     | 7   |     |     |     | 1   | 10    |   |
| Basic elements      | Main        | pro | gra | m   |     |     |     |     |       |   |
| Subprogram I/O      |             |     | -   | -   |     | 1   |     | . 1 | i i i |   |
| - Send, receive     | Funct       | ION | S   | ym  | bol | P   | ane | 1   | TX    | 1 |
|                     |             |     |     |     |     |     |     |     |       |   |
| Commands            | 0.0         |     |     |     |     |     |     |     |       |   |
| Branch, wait        | 2.0         |     |     |     |     |     |     |     |       |   |
| Inputs, outputs     | $\sim \sim$ |     |     |     |     |     |     |     |       |   |
| Operators           | $\sim \sim$ |     |     |     |     |     |     |     |       |   |
| Operating elements  | 0.0         |     |     |     |     |     |     |     |       |   |
| Drawing             | 신성          |     |     |     |     |     |     |     |       |   |
| Library             | 10.5        |     |     |     |     |     |     |     |       |   |
| User library        |             |     |     |     |     |     |     |     |       |   |
| - Loaded programs   |             |     |     |     |     |     |     |     |       |   |
|                     |             |     |     |     |     |     |     |     |       |   |
| ogram elements      |             |     |     |     |     |     |     |     |       |   |
|                     | 2.2         |     |     |     |     |     |     |     |       |   |
|                     | 10.00       |     |     |     |     |     |     |     |       |   |
| var                 | S - S       |     |     |     |     |     |     |     |       |   |
| 0                   | 0.0         |     |     |     |     |     |     |     |       |   |
|                     | 100         |     |     |     |     |     |     |     |       |   |
| _ L var _           | 10.0        |     |     |     |     |     |     |     |       |   |
| 0                   |             |     |     |     |     |     |     |     |       |   |
|                     |             |     |     |     |     |     |     |     |       |   |
| 0                   |             |     |     |     |     |     |     |     |       |   |
| 0                   | 1.0         |     |     |     |     |     |     |     |       |   |
|                     | 0.00        |     |     |     |     |     |     |     |       |   |
| 10                  | 0.0         |     |     |     |     |     |     |     |       |   |
| × Tums              | 0.00        |     |     |     |     |     |     |     |       |   |
|                     | 4.48        |     |     |     |     |     |     |     |       |   |
|                     | 8.8         |     |     |     |     |     |     |     |       |   |
| - S R -             |             |     |     |     |     |     |     |     |       |   |
| Nist                |             |     |     |     |     |     |     |     |       |   |
| -1-62-1-            |             |     |     |     |     |     |     |     |       |   |
|                     | 10.2        |     |     |     |     |     |     |     |       |   |

右键单击"列表(List)"模块,这将弹出属性设置面板。将"名称(name)"改为 "time",这将成为该模块的唯一标识符。在对话框的下半部分,你将看到"保存到.CVS文 件(Save to .CVS file)"部分,单击右侧的"浏览(Browse...)"按钮,这将允许你选择 一个位置来保存数据文件。在文件路径文本框旁边有一个带数字的下拉菜单,这表示要创建 的列的编号,数字1表示将数据存储在电子表格中的第1列中,数据是从列中的第2行开 始记录的,第1行默认是留给列标题的。数字右侧的文本框是定义列标题的位置,本例中, 列标题为"Time"。如下图所示。

| List                                                                                                    |                                                                                                    |                                                                      |                                                      |                                                  |                         |             | L            | 8              | 23 |
|----------------------------------------------------------------------------------------------------|----------------------------------------------------------------------------------------------------|----------------------------------------------------------------------|------------------------------------------------------|--------------------------------------------------|-------------------------|-------------|--------------|----------------|----|
| Name:                                                                                                    | Time                                                                                                    |                                                                      |                                                      |                                                  |                         |             |              |                |    |
| 1aximum size                                                                                                    | 100                                                                                                    |                                                                      |                                                      |                                                  |                         |             | Q            | <u> </u>       |    |
| nitial size:                                                                                                    | 0                                                                                                    |                                                                      |                                                      |                                                  |                         |             |              |                |    |
| Initial value list                                                                                                    | :                                                                                                    |                                                                      |                                                      |                                                  |                         |             |              |                |    |
|                                                                                                    |                                                                                                    |                                                                      |                                                      |                                                  |                         |             | 0            |                |    |
|                                                                                                    |                                                                                                    |                                                                      |                                                      |                                                  |                         |             | A            | ppend          |    |
|                                                                                                    |                                                                                                    |                                                                      |                                                      |                                                  |                         | 1           | S            | iet all        |    |
|                                                                                                    |                                                                                                    |                                                                      |                                                      |                                                  |                         |             | -            |                |    |
|                                                                                                    |                                                                                                    |                                                                      |                                                      |                                                  |                         |             | I            | nsert          |    |
| and from CSI                                                                                                    | / file:                                                                                                    |                                                                      |                                                      |                                                  |                         | Ŧ           |              | nsert<br>elete |    |
| Load from .CS                                                                                                    | / file:<br>CSV list memory ( se                                                                                             | ee also men                                                          | u "File /                                            | Load list .                                      | csv me                  | -<br>emory' |              | owse.          |    |
| Load from .CS                                                                                                    | / file:<br>CSV list memory ( se                                                                                             | ee also men                                                          | u 'File /                                            | Load list .                                      | csv me                  | -<br>emory' | D<br>Bru     | owse.          |    |
| Load from .CSV<br>Read from<br>Save to .CSV f<br>C:\Users\Ton                                                                                          | / file:<br>CSV list memory ( se<br>ile<br>n White\Desktop\tes                                                               | ee also men<br>st.csv                                                | u 'File /                                            | Load list .<br>Time                              | .csv me                 | +<br>emory' | I<br>D<br>Br | owse.          |    |
| Load from .CSV<br>Read from<br>Save to .CSV f<br>C:\Users\Ton<br>Write to CS<br>Column separa                                                          | / file:<br>CSV list memory ( se<br>lle<br>White\Desktop\tes<br>V list memory ( see<br>tor:                                  | ee also men<br>st.csv [1<br>also menu '<br>,) ② Sen                  | u "File /<br>1 ▼<br>"File / St<br>nicolon (          | Load list .<br>Time<br>tore list .cs             | csv me<br>sv men<br>Tab | emory")     | I<br>Bru     | owse.          |    |
| Load from .CSV<br>Read from<br>Save to .CSV f<br>C:\Users\Ton<br>Write to CS<br>Column separa<br>List data type:                                       | / file:<br>CSV list memory (se<br>le<br>White\Desktop\tes<br>V list memory (see<br>tor: () Comma ()                         | ee also men<br>st.csv [1<br>also menu '<br>,) ③ Sen                  | u "File /<br>1 •<br>"File / St<br>nicolon (          | Load list .<br>Time<br>core list .cs<br>(; ) ① 1 | csv me<br>sv men<br>Tab | emory")     | I<br>Bru     | owse.          |    |
| Load from .CSV<br>Read from<br>Save to .CSV f<br>C:\Users\Ton<br>Write to CS<br>Column separa<br>List data type:<br>Integer -322                       | / file:<br>CSV list memory (se<br>le<br>White\Desktop\tes<br>V list memory (see<br>tor:  Comma ()<br>76732767  Filo         | ee also men<br>st.csv [1<br>also menu '<br>,) ③ Sen<br>ating point 4 | u "File /<br>1 •<br>"File / St<br>nicolon (<br>48bit | Load list .<br>Time<br>core list .cs<br>(; ) ① 1 | csv me<br>sv men<br>Tab | emory")     | I<br>Bru     | owse.          |    |
| Load from .CSV<br>Read from<br>Save to .CSV f<br>C:\Users\Ton<br>Write to CS<br>Column separa<br>List data type:<br>Integer -322<br>List data life tir | / file:<br>CSV list memory (se<br>le<br>White\Desktop\tes<br>V list memory (see<br>tor:  Comma ()<br>76732767  Filos<br>ne: | ee also men<br>st.csv [1<br>also menu '<br>,) ③ Sen<br>ating point 4 | u "File /<br>1 )<br>"File / St<br>nicolon (<br>48bit | Load list .<br>Time<br>tore list .cs<br>(; ) ① 1 | csv me<br>sv men<br>Tab | emory")     | I<br>Bru     | owse.          |    |

选择 "OK" 退出。然后将第二个 "列表(List)" 模块拖拽到编程窗口中。如下图所示, 设置这个 "列表(List)" 模块的各属性值。

| BOBO List                    | (A)                                                                                                    | ? ×          |
|------------------------------|----------------------------------------------------------------------------------------------------|--------------|
| Name:                        | temperature                                                                                                    |              |
| Maximum size                 | 100                                                                                                    |              |
| Initial size:                | 0                                                                                                    |              |
| -Initial value list          | 3                                                                                                    |              |
|                              | A                                                                                                    | 0            |
|                              |                                                                                                    | Append       |
|                              |                                                                                                    | Set all      |
|                              |                                                                                                    |              |
|                              |                                                                                                    | Insert       |
|                              |                                                                                                    | Delete       |
| Load from .CS                | / file:                                                                                                    |              |
|                              |                                                                                                    | Browse       |
| Read from                    | CSV list memory ( see also menu "File / Load list .csv memory                                                                                | y")          |
| Save to .CSV f               | ile                                                                                                    |              |
| C:\Users\Tom                 | White\Desktop\test.csv 2  Temperature                                                                                                    | Browse       |
| Write to CS<br>Column separa | V list memory ( see also menu "File / Store list .csv memory"<br>ator: <ul> <li>Comma ( , )</li> <li>Semicolon ( ; )</li> <li>Tab</li> </ul> | )            |
| List data type:              |                                                                                                    |              |
| Integer -327                 | 76732767 🔘 Floating point 48bit                                                                                                    |              |
| -List data life tin          | ne:                                                                                                    | _            |
| 🔘 Local 🔘 G                  | ilobal 🔘 Object                                                                                                    | Link by name |
| List index life ti           | me:                                                                                                    |              |
| 🔘 Local 🔘 G                  | ilobal 🔘 Object 🔘 Process 🔘 Same as list data                                                                                                | Link by name |
|                              | OK Cancel                                                                                                    |              |

注意,上面两个"列表(List)"模块中的数据保存位置都指向了一个名为"test.csv"的文件,这意味着不同的"列表(List)"模块可以向同一个文件内存储数据。"temperature"列表模块将数据存储到 test.csv 中的第2列,且第2列的列名为"Temperature"

我们要学习的另一个新模块,称为"添加数值(Append value)"模块。你在"指令(Commands)"子分类中可以找到它。

| ROBO Pro - [unnamed8] |           |    |
|-----------------------|-----------|----|
| 현 File Edit Draw View | Level En  | v  |
| Element groups        | : -       | 4  |
| Program elements      | ▲   E   L | 1  |
| Basic elements        | E Main (  | DI |
| Subprogram I/O        |           |    |
| Send, receive         | Funct     | ic |
|                       |           |    |
| Commands              |           |    |
| Branch, wait          | ÷         |    |
| Program elements      |           |    |
| 0ė-                   |           |    |
| <b>—</b>              |           | •  |
| Text -                |           |    |
| 8.5.11: Append valu   | E         |    |

拖拽两个"添加数值 (Append value)"模块到编程窗口中。右键单击,勾选属性设置面板中的"为指令提供数据输入(Data input for command value)"复选框。点击"OK" 退出后,在"添加数值 (Append value)"模块的左侧会出现一根黄色数据线。

|   |                   |   |    |   |   | Command element       | t ? X      |
|---|-------------------|---|----|---|---|-----------------------|------------|
|   | •                 | : |    |   | 1 | Command:              | Append -   |
|   |                   |   |    |   | 1 |                       | •          |
|   |                   | ĺ | _  |   | 1 | value:                | 1          |
| E | 101<br>102<br>103 | 1 | 1) | 7 |   | Description of value: |            |
|   |                   |   |    |   | - | Data type:            |            |
|   |                   |   | •  |   | 1 | Integer -3276732      | 767        |
|   |                   |   |    |   |   | Floating point 48bit  |            |
|   |                   |   |    |   | 1 | Data input for comm   | hand value |
|   |                   |   |    |   |   | ОК                    | Cancel     |
|   |                   |   |    |   | 1 |                       |            |

参照下图创建完整的程序。其中使用命名为"time"的变量存储并传递时间数据给"Time" 列表模块。注意,"通用输入(Universal input)"模块的传感器类型要设置为"热敏电阻 (NTC resister)"。

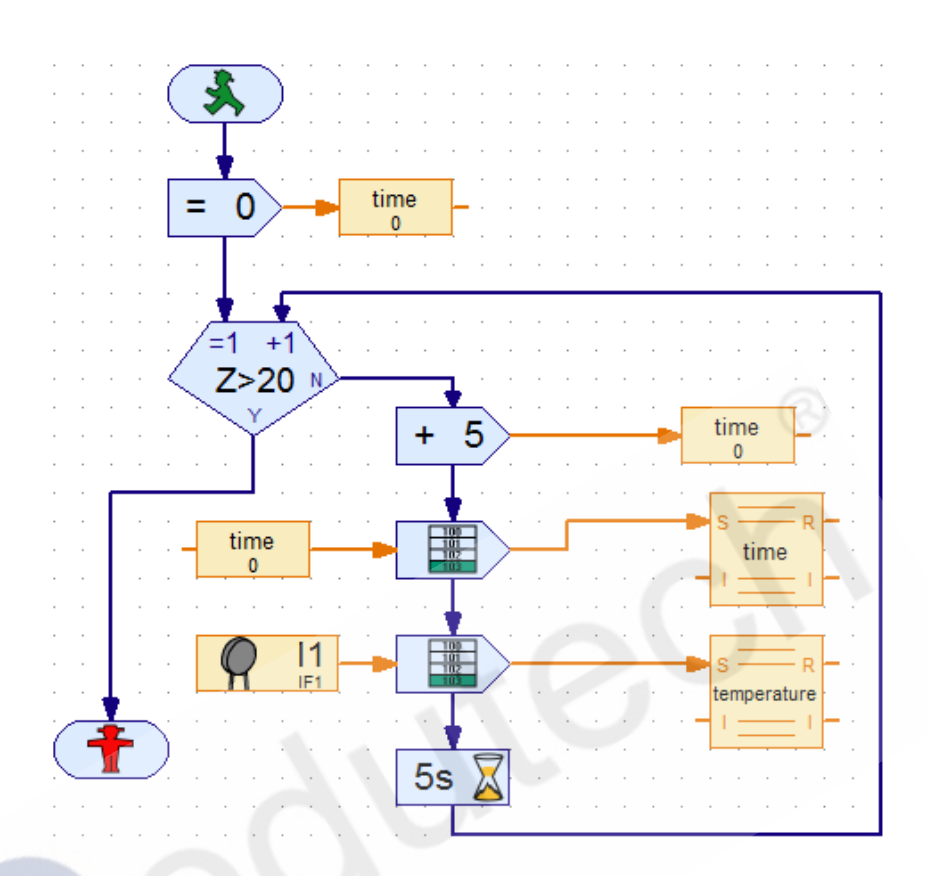

现在我们将热敏电阻连接到 TXT 控制器上的 I1 输入。通过 USB 线将控制器连接到电脑。在软件中设置好连接方式。

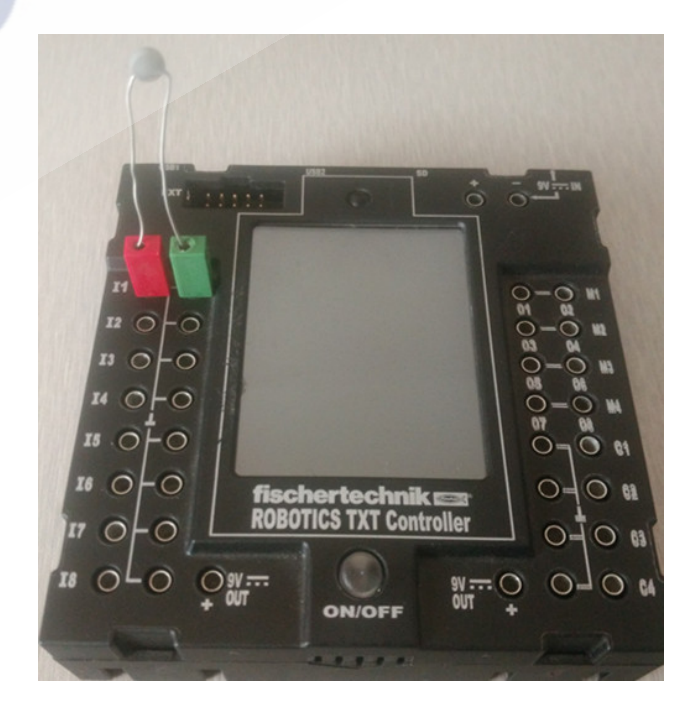

接通电源打开控制器,在线运行你的程序。用手指捏住热敏电阻的灰色端部至少15秒, 之后放开热敏电阻,等待20秒钟,重复此过程几次,然后停止程序。

到数据存储路径中打开 test.csv 文件。你应该能在不同的列中看到保存的数据。

| <b>X</b> | 🚽 🤊 • ( | - <b>P</b> -  -    | -                     |                | -    |
|----------|---------|--------------------|-----------------------|----------------|------|
| F        | ile Ho  | me Inse            | rt Pa                 | ge Layout      | F    |
| Pa       | Cut     | y 👻<br>nat Painter | Calibri<br>B <i>I</i> | <u>U</u> ₹     | ▼ 11 |
|          | A1      |                    | · (=                  | f <sub>x</sub> | Time |
|          | А       | В                  | С                     |                | )    |
| 1        | Time    | Temperat           | ure                   |                |      |
| 2        | 5       | 1524               |                       |                |      |
| 3        | 10      | 1529               |                       |                |      |
| 4        | 15      | 1310               |                       |                |      |
| 5        | 20      | 1195               |                       |                |      |
| 6        | 25      | 1190               |                       |                |      |
| 7        | 30      | 1167               |                       |                |      |
| 8        | 35      | 1236               |                       |                |      |
| 9        | 40      | 1316               |                       |                |      |
| 10       | 45      | 1345               |                       |                |      |
| 11       | 50      | 1345               |                       |                |      |
| 12       | 55      | 1253               |                       |                |      |
| 13       | 60      | 1190               |                       |                |      |
| 14       | 65      | 1143               |                       |                |      |
| 15       | 70      | 1138               |                       |                |      |
| 16       | 75      | 1120               |                       |                |      |
| 17       | 80      | 1201               |                       |                |      |
| 18       | 85      | 1299               |                       |                |      |
| 19       | 90      | 1345               |                       |                |      |
| 20       | 95      | 1345               |                       |                |      |
| 21       | 100     | 1345               |                       |                |      |
| 22       |         |                    |                       |                |      |

你可以在 Excel 中利用这些数据创建图表,由于是 NTC 热敏电阻(负温度系数),因此温度越高,热敏电阻的阻值越小。示意图如下:

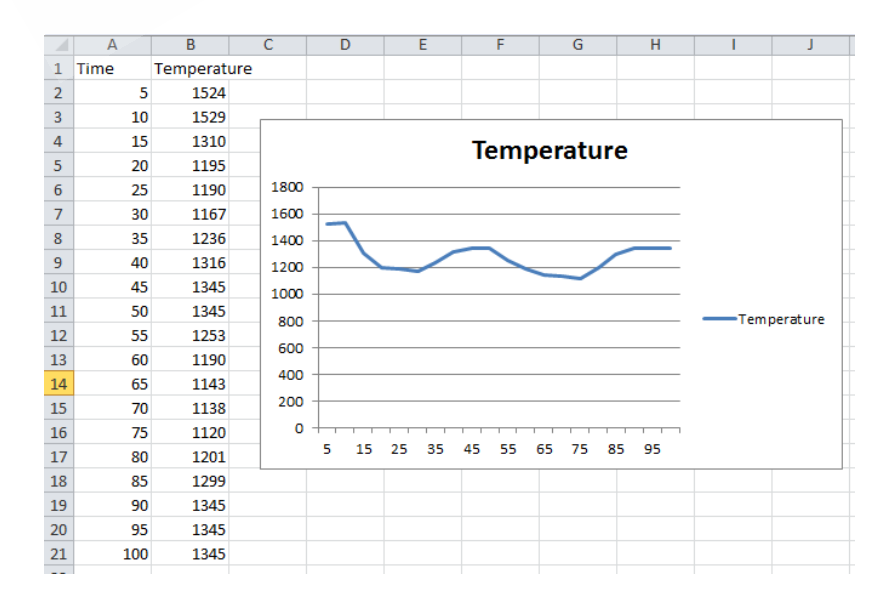